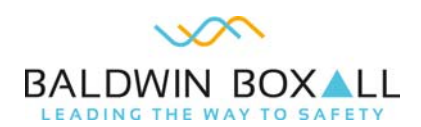

## **TECHNICAL BULLETIN**

| BBTB Date:           | 30 July 2019                      |
|----------------------|-----------------------------------|
| BBTB Number:         | BBTB-036                          |
| BBTB Title:          | VIGIL EVAS Config Software Update |
| System Description:  | VIGIL 2                           |
| Product(s) Affected: | BVRD2M & BVRD2M4                  |
| Reference:           | ECR3709                           |
| Priority:            | 3                                 |

- I Essential: Action is Recommended
- 2 Important: Product Form / Fit / Function has been changed (may affect compatibility)
- 3 General: For information / reference
- 4 Obsolescence: Notification of Component or Product Obsolescence

## DESCRIPTION

Baldwin Boxall has released an updated version of the VIGIL EVAS Config Software (for BVRD2M & BVRD2M4) version 1.30.

#### **ISSUES FIXED**

This updated version of the configuration software includes drivers that are "Digitally Signed" by Microsoft. There are no other changes to the software.

### **DRIVER INSTALLATION INSTRUCTIONS**

Install the Config Software software. Run the software ensuring "Run As Administrator" is selected.

After connecting the BVRD2M to the host computer using the USB cable the system goto the 'Control Panel' and click on "Device Manager" then select "Other devices" and double click "Vigil2 EVAS BVRD2M", then click on "Update Driver".

Click on 'Browse my computer for driver software' and find the installation directory in which the program was installed, which by default is:

"C:\Program Files\VIGIL EVAS BVRD2M\USB files\Win 7" (For Windows 7 or 8) or "C:\Program Files\VIGIL EVAS BVRD2M\USB files\Win 10" (For Windows 10).

> Information not to be copied or disclosed without written permission Copyright Baldwin Boxall Communications Limited COMMERCIAL IN CONFIDENCE

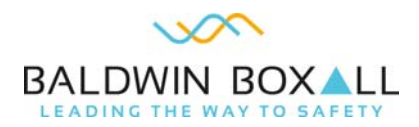

# **TECHNICAL BULLETIN**

Click "Ok" and the driver will be installed.

In Windows 7 a message will pop up confirming that the driver is from Baldwin Boxall, simply click on "Continue" and the driver will be installed.

The VIGIL2 EVAS BVRD2M will now appear in 'Baldwin Boxall Devices'.

#### **Customer Services Contact Details**

For further assistance with any aspect of this Technical Bulletin please contact:

#### **Baldwin Boxall Communications Ltd**

Robbie Trent (Service Manager) Email: robbie@baldwinboxall.co.uk

Ashley Wright (Customer Support Engineer) Email: ashley@baldwinboxall.co.uk

Steve Bladon (Operations Manager) Email: steveb@baldwinboxall.co.uk

Telephone: +44 (0) 1892 664422 Facsimile: +44 (0) 1892 663146